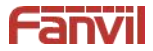

# **Indoor Station**

# **Quick Installation Guide**

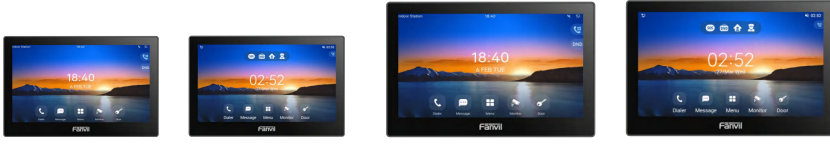

i504/i504W

i505/i505W

i506W

i507W

# 1. Package Contents

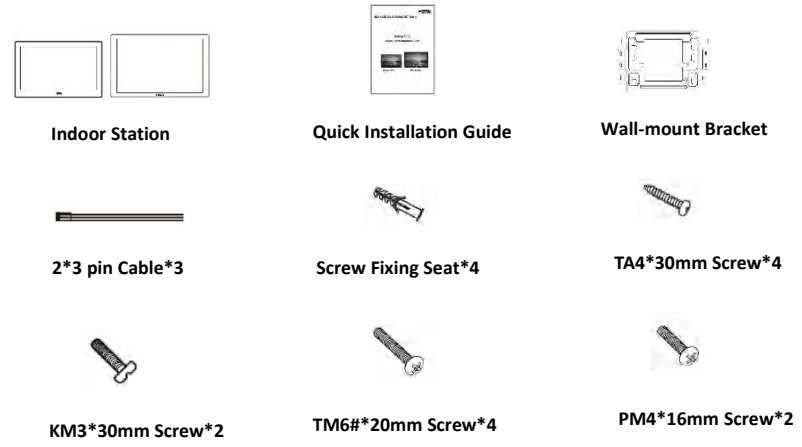

2. Physical specification

| Model       | Device Dimension            |
|-------------|-----------------------------|
| i504x&i505x | 177.38 x 113.99 x 22.5 (mm) |
| i506W&i507W | 247.96 x 156.96 x 25.6 (mm) |

# 3. Product appearance description

- 1) Panel
  - a) i504x&i505x

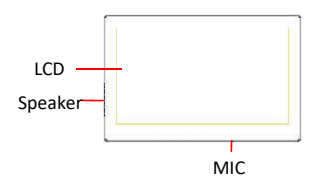

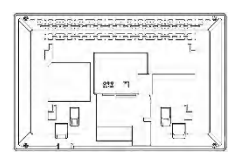

# b) i506W&i507W

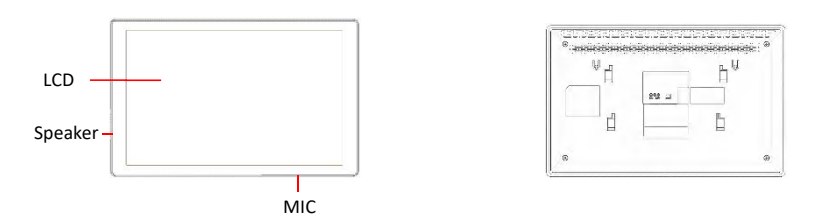

## 2) Interface description

There are some interfaces on the back of the device for connecting power supply, alarms etc. The connections are as follows:

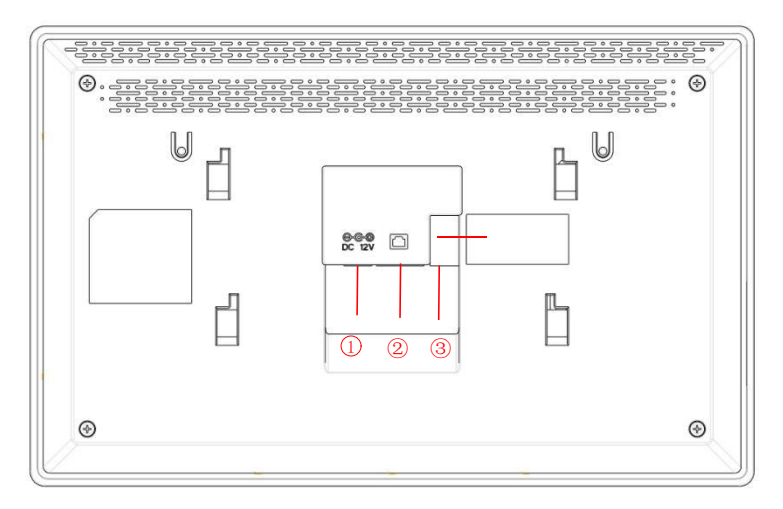

| No. | Description                                                                                                    | Interface      |
|-----|----------------------------------------------------------------------------------------------------|----------------|
| 1   | Power interface: 12V/1A input                                                                                       | 0              |
| 2   | Ethernet interface: standard RJ45 interface, 10/100M adaptive, it is recommended to use CAT5 or CAT5E network cable |                |
| 3-1 | Power interface: 12V/1A input                                                                                       | O GND<br>O 12V |

| 3-2 | 1 sets of doorbell interfaces                                                                                                    | ODB_IN1                                                                                                    |
|-----|----------------------------------------------------------------------------------------------------|----------------------------------------------------------------------------------------------------|
| 3-3 | 1 sets of short-circuit output interfaces: corresponding to the short-circuit input interface, login device webpage settings, can be connected to electric locks, alarms etc. | ⊇NC1 ○ COM1<br>○ NO1                                                                                                    |
| 3-4 | 8 sets of alarm input interfaces: input devices for connecting switches, infrared sensor, door sensor, vibration sensors etc.                                                 | and a construction of the second second seco |
| 3-5 | 1 sets of RS485 interfaces: can be connected to card reader, sensor etc.                                                                                                    | ○485 B ○ 485 A                                                                                                    |

### 3) External device connection diagram

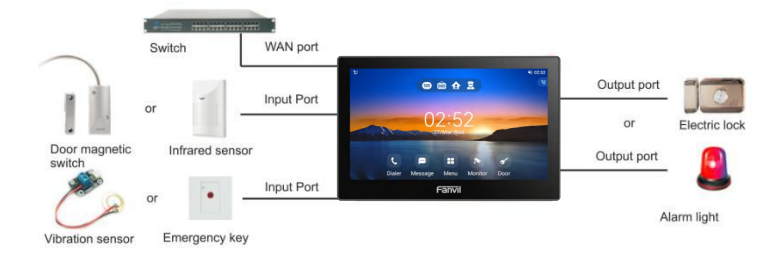

# 4. Installation Diagram

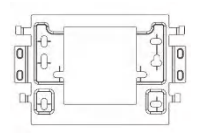

i504x&i505x&i506x& i507x

Wall-mount Bracket

# Model 1. Wall-mounted Installation(CN:86 embedded box,US: single gang&Dual gang, EUR:80 embedded box)

### Step 1. Install wall bracket

### Without embedded box in the wall

- A. Mark four fixation holes positions on the wall with the wall bracket
- B. Take down the bracket, using an electric drill to make the four fixation holes on the wall, then insert the four screw fixing seats provided

C. Fix the wall bracket on the wall with four TA4X30 screws

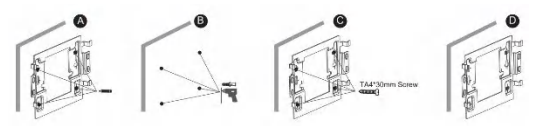

### With 86 embedded box in the wall

A. Fix the wall bracket on the 86 embedded box with two PM4X16 screws

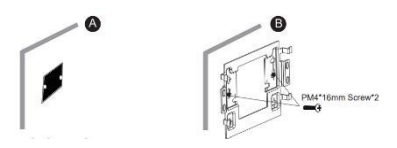

### Step 2. Connect peripherals

A. If you need to connect other input and output devices, please connect to the host through the cable **Step 3.** Power on the device. If it is working properly, align the slot on the rear side of the panel with the pin on the wall bracket and slide the host down to complete the installation.

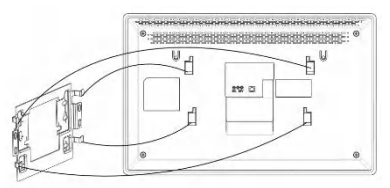

### Model 2.Desktop Installation

Align the slot on the rear side of the panel with the pin on the desktop bracket and slide the bracket up to complete the installation.

### 5. Searching IP address

Method of querying device IP addresses. The default WAN mode is DHCP. After booting, click "menu"----"Status"----"Network" to query.

### 6. IP Indoor Unit Setting

### Step 1: Log in the web setting page of Indoor Unit

Input IP address of indoor unit (e.g. http:// 172.18.90.14) into the address bar of PC's web browser. The default user name and password are both **admin** 

| User:     | admin     |  |
|-----------|-----------|--|
| Password: | •••••     |  |
| Language: | English 🗸 |  |
|           | Login     |  |

### Step 2: Add the SIP account.

Set SIP server address, port, user name, password and SIP user with assigned SIP account parameters. Select "Activate", and then click Apply to save this setting.

|                     | STP STP Ho                                                    | tspot Dial Plan | Action Plan               | Basic Settings                                 | RTCP-XR He  | itspot Managed Exten | sion                                                                        |
|---------------------|---------------------------------------------------------------|-----------------|---------------------------|------------------------------------------------|-------------|----------------------|-----------------------------------------------------------------------------|
| > System            |                                                               |                 |                           |                                                |             |                      | NOTE                                                                        |
| > Network           | Line 8206@SIP·♥                                               |                 |                           |                                                |             |                      | Description:                                                                |
| > Line              | Register Settings >>                                          | Registered      | Activa                    | te:                                            | 8           |                      | registration account basic<br>settings and sip account<br>function advanced |
| > Phone settings    | Usemame:<br>Display name:                                     | 8206            | Authe     Authe     Authe | ntication User:<br>ntication Password:         | 8206        |                      | settings.                                                                   |
| ) Phonebook         | econd):                                                       |                 | sava                      |                                                |             |                      |                                                                             |
| → Call logs         | SIP Server 1:<br>Server Address:                              | 172 18 1 88     | SIP S                     | erver 2:<br>r Address:                         |             |                      |                                                                             |
| > Function Key      | Server Port:<br>Transport Protocol:<br>Registration Protocol: | 5000            | Transp                    | r Port:<br>ort Protocol:<br>ration Excitation: | 000 VDP V 0 | eronal(e)            |                                                                             |
| > Application       | Proxy Server Address:                                         | second's        | T 🕘 Backu                 | p Proxy Server Address                         |             | ()                   |                                                                             |
| > Security          | Proxy Server Port:<br>Proxy User:                             | 5060            | Backu                     | p Proxy Server Port:                           | 5060        | 0                    |                                                                             |
| > Device Log        | Proxy Password:                                               |                 | 0                         |                                                |             |                      |                                                                             |
| > Security Settings | Codecs Settings >> 😵                                          |                 |                           |                                                |             |                      |                                                                             |

### Step 3: Unlock Setting

Application—Door phone Settings—Add—OK.

Title: Door Phone mode

Number: The SIP account of DoorPhone

Line: The SIP line of Indoor Unit

Access codec: Consistent with the access code in doorphone access table (The i50x as calling party)

Password: Same as open the door phone's password (The i50x as called party)

| System                                                 |          |               |                |              |             |                         | NOTE                            |
|--------------------------------------------------------|----------|---------------|----------------|--------------|-------------|-------------------------|---------------------------------|
| Network                                                | Doorphor | ne Settings 🎱 |                |              | Add         | Delete Delete All       | Description:                    |
| Line                                                   |          | Title<br>i64  | Number<br>5053 | Line<br>SIP1 | Access Code | Password<br>****** Edit | password list<br>configuration. |
| Phone settings                                         |          |               |                |              |             |                         |                                 |
| Phonebook                                              |          |               |                |              |             |                         |                                 |
|                                                        |          |               |                |              |             |                         |                                 |
| Cold Incol                                             |          |               |                |              |             |                         |                                 |
| Call logs                                              |          |               |                |              |             |                         |                                 |
| Call logs<br>Function Key                              |          |               |                |              |             |                         |                                 |
| Call logs<br>Function Key<br>Application               |          |               |                |              |             |                         |                                 |
| Call logs<br>Function Key<br>Application<br>Security   |          |               |                |              |             |                         |                                 |
| Call logs Function Key Application Security Device Log |          |               |                |              |             |                         |                                 |

# 7. Local Operation

# 6.1 Answer/hang up calls When the door phone calls the indoor unit, click the button to answer the call, and click the button to hang up the call. 6.2 Unlock the door During the call of indoor unit and door phone, click the button to unlock the door. 6.3 Turn on/off the monitoring Click the button on the indoor unit to check the monitoring screen, and click the button to exit. (Only support for the communication with video door phone) 6.4 Volume adjustment When the indoor unit is talking to other devices like door phone, click the button to increase the volume, and click the button to decrease the volume.

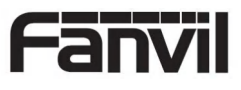